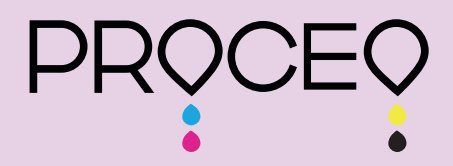

ゴルフボール印刷機 WJP-A5S

接続ができない時のプリンター設定

プリンター接続

取扱説明書 Ver.1

マニュアルの紹介

プリンター設定 過去の設定を削除する方法

> 本書は大切に保管ください。 (作成日 2023 年 7 月)

## 【プリンターとPCが接続できないときの設定方法】

1. スタートメニューから設定を選択

2. ネットワークとインターネットを選択

3. イーサーネットを選択

4. アダプターのオプションを変更するを選択

5. イーサーネットの ASIX AX88179A USB3.2 Gen…を選択

6. 右ボタンクリックしプロパティーを選択

7. インターネットプロトコルバージョン4 (TCP/IPv4) を選択しプロパティーを選択

8. 次の IP アドレスを使うを選択

9.IP アドレスに 192 168 100 1 を入れる

(サブネットマスクに 255 255 255 0 が自動的に入る)

10. 以前に使用した IP アドレスを削除するかというメッセージが出た場合は"はい"を選択する 11. プリンターのコンセントを抜き差ししてから UI を立ち上げる

| an<br>son                                          |                      |                      |                                  |       |    |
|----------------------------------------------------|----------------------|----------------------|----------------------------------|-------|----|
| Freedolor<br>= スタート                                | 仕事効率化                | a a a                |                                  |       |    |
|                                                    | Microsoft 365        | • • • •              | x-11                             |       |    |
|                                                    | Microsoft Edge<br>探る | 7#1-                 | Điene                            | φ÷    |    |
|                                                    | Microsoft Store      | <mark>。</mark><br>波天 |                                  |       |    |
| <ul> <li>※ KOICHI DAIDO</li> <li>ドキュメント</li> </ul> |                      | Spotify              | 20 C)<br>20 C)<br>20 C)<br>20 C) | video |    |
| □ ℓ0≠ν                                             | ASUS                 |                      |                                  |       |    |
| <ul> <li></li></ul>                                | McAfee               | NETFLIX              | Ĩ                                |       |    |
| ■  P に に 入 カ し て 検索                                | 💷 💼                  | × 😆                  |                                  | 0     | Ai |

 $\downarrow$ 

①スタートメニューから設定を選択

| 設定                                                                                                    |                                                                                      |                                                  |                                                  |                                | - 0 ×                 |
|----------------------------------------------------------------------------------------------------|--------------------------------------------------------------------------------------|--------------------------------------------------|--------------------------------------------------|--------------------------------|-----------------------|
| R KK<br>daie<br>Mice                                                                                                    | DICHI DAIDO<br>lo@grast.cojp<br>rosoft アガワント                                         | CneDrive<br>サインイン                                | Windows Update<br>注意が必要です         リワード<br>サインイン  | <b>Web 閲覧</b><br>権興設定を復元する     |                       |
|                                                                                                    |                                                                                      | 受定の検索                                            | R                                                |                                |                       |
| リステム<br>ディスプレイ、サウンド、通知。                                                                                                    | <b>デバイス</b><br>電源 Bluetooth、プリンター、マウス                                                | 電話<br>Android, iPhone のリンク                       | ネットワークとインターネット<br>Wi-Fi、 磁内モード、VPN               | 留人用設定<br>背景、ロック画面、色            |                       |
| アプリ<br>アンインストール、 図定値、オ<br>の機能                                                                                                    | ブション R アカウント<br>アカウント、メール、同期、職場、家<br>族                                               | 今天 時刻と言語<br>音声認識、地域、日付                           | <b>グーム</b><br>Xbox Game Bar、キャプチャ、記<br>信、ゲーム モード |                                | 4.                    |
| 検索     マイファイル、アクセス許可の     マリン     マイ     マイ     マーク     マーク | ウ検索 <b>ブライパシー</b><br>場所、カメラ、マイク                                                      | <b>更新とセキュリティ</b><br>Windows Update、回彼、パック<br>アップ | <b>②ネットワ</b>                                     | ークとインら                         | ノーネットを選択              |
|                                                                                                    |                                                                                      |                                                  |                                                  |                                |                       |
|                                                                                                    |                                                                                      |                                                  |                                                  |                                |                       |
| 🖷 🔎 ΖΖΙΕλημζάφ 🕺                                                                                                    | <u>vi</u> = = × • = 9                                                                | Ai 📴 🔅                                           | <b>园</b> 14*C 两                                  | _^ 👞 📴 🗗 🤀 व× ፊ <sup>0</sup> A | 22:15<br>2023/05/31   |
|                                                                                                    |                                                                                      |                                                  |                                                  |                                |                       |
| 6 BT                                                                                                    |                                                                                      | •                                                |                                                  |                                | - <b>7</b> X          |
|                                                                                                    | <del>11</del> 能                                                                      |                                                  |                                                  |                                |                       |
| 設定の検索の                                                                                                    | ネットワークの状態                                                                            |                                                  |                                                  | 👰 ヘルプを表示                       |                       |
| ネットワークとインターネット                                                                                                    |                                                                                      | <u></u>                                          |                                                  |                                |                       |
|                                                                                                    |                                                                                      | )<br>• <b>71</b>                                 |                                                  |                                |                       |
| ( Wi-Fi                                                                                                    | ワーイツドを選                                                                              | 穴                                                |                                                  |                                |                       |
| 巨 イーサネット                                                                                                    | お使いのデバイスは接続されていますが、ネットワークよ<br>きない可能性があります。制限付きのデータ通信プラン<br>のネットワークを従量制課金接続に設定するか、また( | のものにはアクセスで<br>/をお使いの場合は、こ<br>まその他のプロパティを         |                                                  |                                |                       |
| ダイヤルアップ                                                                                                    | 変更できます。                                                                              |                                                  |                                                  |                                |                       |
| % VPN                                                                                                    | ローリンパンユーティンジ<br>ローコー イーサネット 3                                                        | 1 未満 MB                                          |                                                  |                                |                       |
| ⊸ 機内モード                                                                                                    | ▶ 30 日から<br>プロパティ デ-                                                                 | 夕使用状況                                            |                                                  |                                |                       |
| (Y) モバイル ホットスポット                                                                                                    |                                                                                      |                                                  |                                                  |                                |                       |
| プロキシ                                                                                                    | 利用できるネットワークの表示<br>同回の接続オブションを表示します。                                                  |                                                  |                                                  |                                |                       |
|                                                                                                    | ネットワークの詳細設定                                                                          |                                                  |                                                  |                                |                       |
|                                                                                                    | アダプターのオプションを変更する     ネットワーク アダプターを表示して接続的宣を変更                                        | <b>④アダプ</b>                                      | ターのオプシ                                           | ョンを変更す                         | 「るを選択                 |
|                                                                                                    | ● ネットワークと共有センター                                                                      |                                                  |                                                  |                                |                       |
|                                                                                                    | 一 接続売のネットワークについて、共有するものを指す<br>ハードウェアと接続のプロパティを表示する                                   | EL&9.                                            |                                                  |                                |                       |
| 🔹 🔎 ΖΖΕλカレて検索 🔗                                                                                                    | <u>// = = &lt; &lt; = 9</u>                                                          | Ai Ps 🔅                                          | <b>园</b> 14°C 雨                                  | ^ ∾ ◙ ⊡ @ ⁴× ♂ A ;             | 22:15<br>2023/05/31 🕏 |

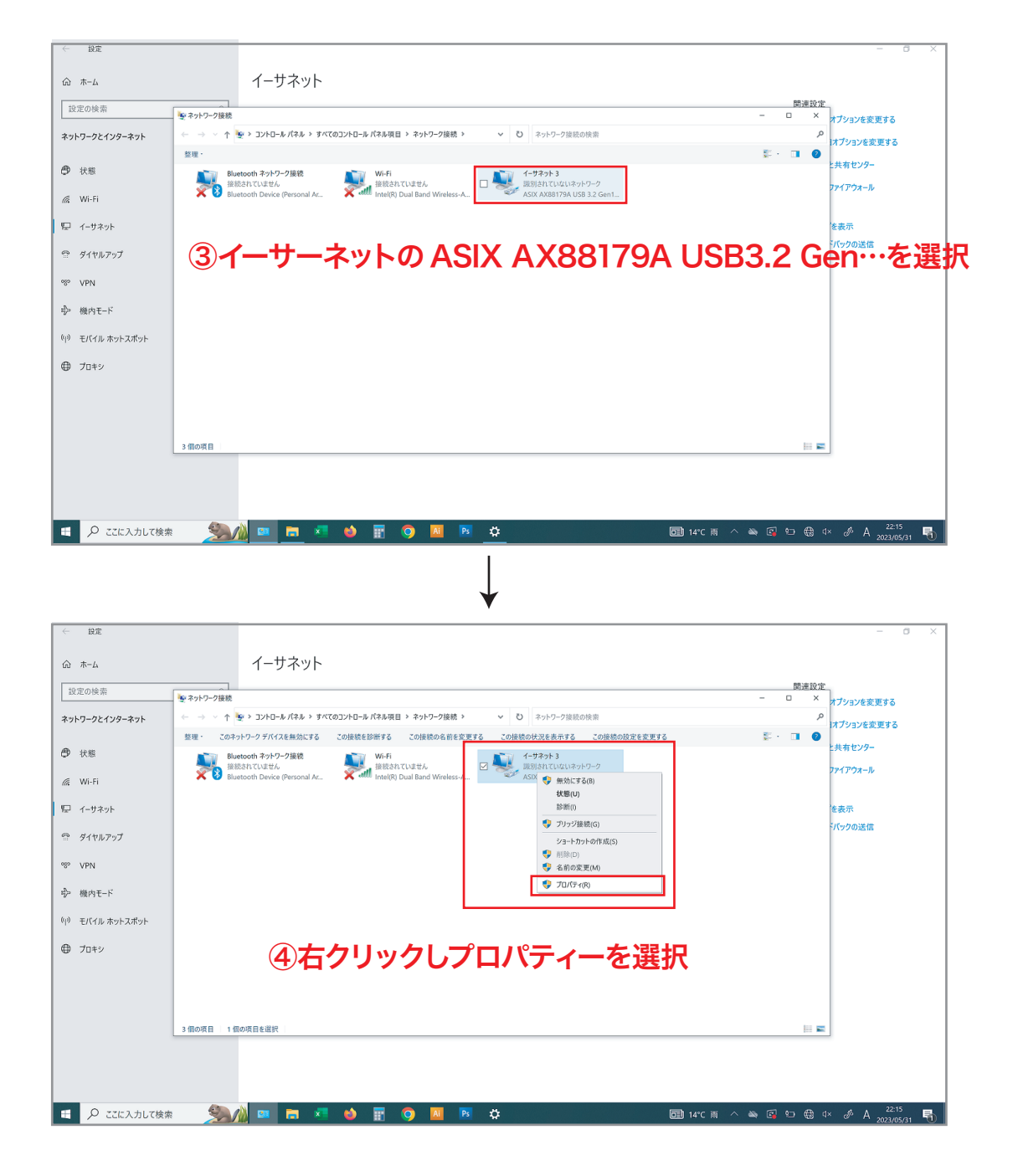

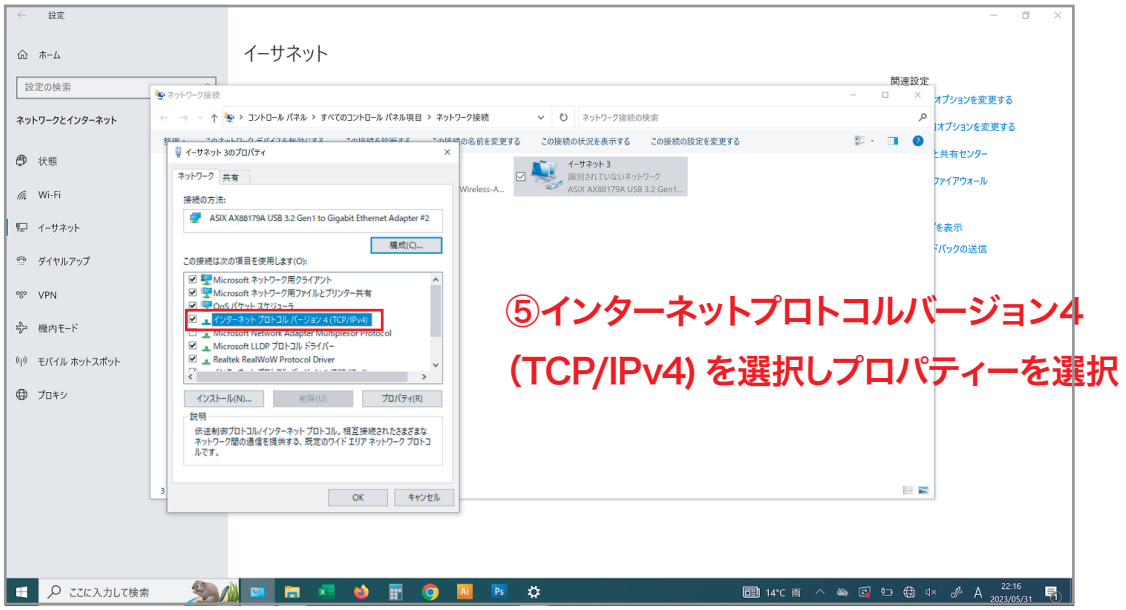

OKを押し、前回までの IP アドレスを削除しますかのメッセージが 出た場合は、はいをクリックしてください。 そのあとプリンターのコンセントを抜き差ししてから UI を立ち上げ てください。

以前に使用した IP アドレスを削除するかというメッセージが出た場合は"はい"を選択する

| 設定の検索         | 問題設定                                                                                                  | オプションを変更する                           |
|---------------|----------------------------------------------------------------------------------------------------|--------------------------------------|
| ットワークとインターネット | ← → ∨ ↑ ♥ > コントロール パネル > すべてのコントロール パネル項目 > ネットワーク接続 ∨ じ ネットワーク接続の検索                                  | オプションを変更する                           |
| 状態            | まました、                                                                                                 | と共有センター<br>ファイアウォール                  |
| Wi-Fi         | Wireless-A_ ペジス ASIX AX88179A USB 3.2 Gent_<br>インターネット プロトコル パージョン 4 (TCP/IP-4)のプロパティ ×               |                                      |
| イーサネット        | 全般                                                                                                    | を表示                                  |
| ダイヤルアップ       | ネットワークでこの場後がサポートされている場合は、IP 設定を自動的に取得することがで<br>さます、サポートされていない場合は、ネットワーク管理者に適切な IP 認定を知い会わせて<br>(くて22) | ドバックの送信                              |
| VPN           | ○ IP アドレスを自動的に取得する(O)                                                                                 |                                      |
| 機内モード         | ● (※次の P アドレスを使う(S):<br>II ア アドレスを使う(S): 192 158 100 1                                                |                                      |
| モバイル ホットスポット  |                                                                                                    |                                      |
| 70+3/         | ダフォルトゲートウェイ(の):                                                                                       |                                      |
| 7047          | ○ DNS サーバーのアドレスを自動的に取得する(8)                                                                           |                                      |
|               | <ul> <li>● 次の DNS サーバーのアドレスを使う(D:</li> <li>● 条 DNS サーバーのアドレスを使う(D:</li> </ul>                         |                                      |
|               | 代替 DNS サーバー(A):                                                                                       |                                      |
|               | 3 除了時に設定を検証する(L) 詳細設定(V)                                                                              |                                      |
|               | ОК <b>4</b> +У±2                                                                                      |                                      |
| ▶ ここに入力して検索   | 🏂 🖉 🔤 🛤 🗱 🎯 📕 🖗 🛱 🐻 🛱                                                                                 | I× d <sup>®</sup> A <sup>22:16</sup> |

IP アドレスに 192 168 100 1 を入れる (サブネットマスクに 255 255 255 0 が自動的に入る)

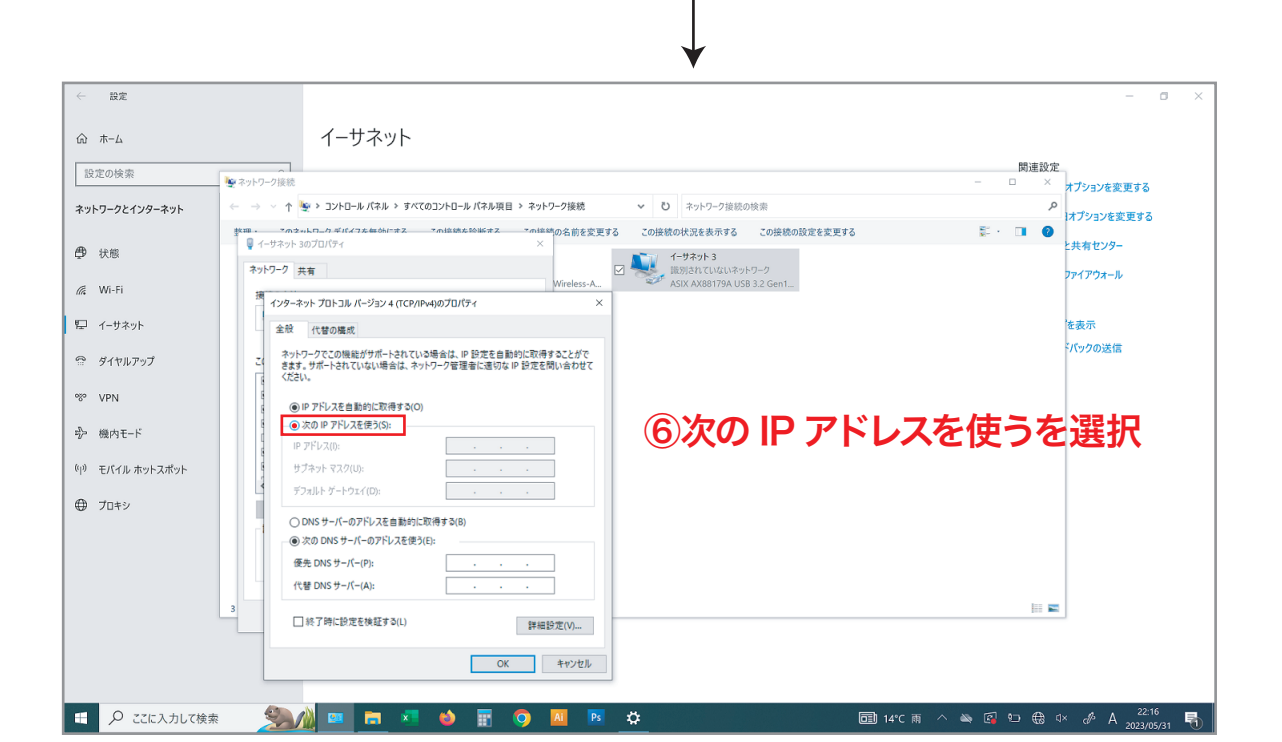

## 【複数の設定が残っているためプリンターとPCが接続できないときの設定方法】

- 1. スタートメニュー  $\rightarrow$  Windows システムツール  $\rightarrow$  コントロールパネル
- 2. コントロールパネル内のデバイスマネージャーを開く
- 3. ネットワークアダプターを開く表示を開く → 非表示のデバイスの表示を選択
- 5. ネットワークアダプターに ASIX...... が新たに出現したら選択する

(左のアイコンの色が薄いものが今回削除する対象です)

6. 右ボタンクリックしデバイスのアンインストールを選択して実行

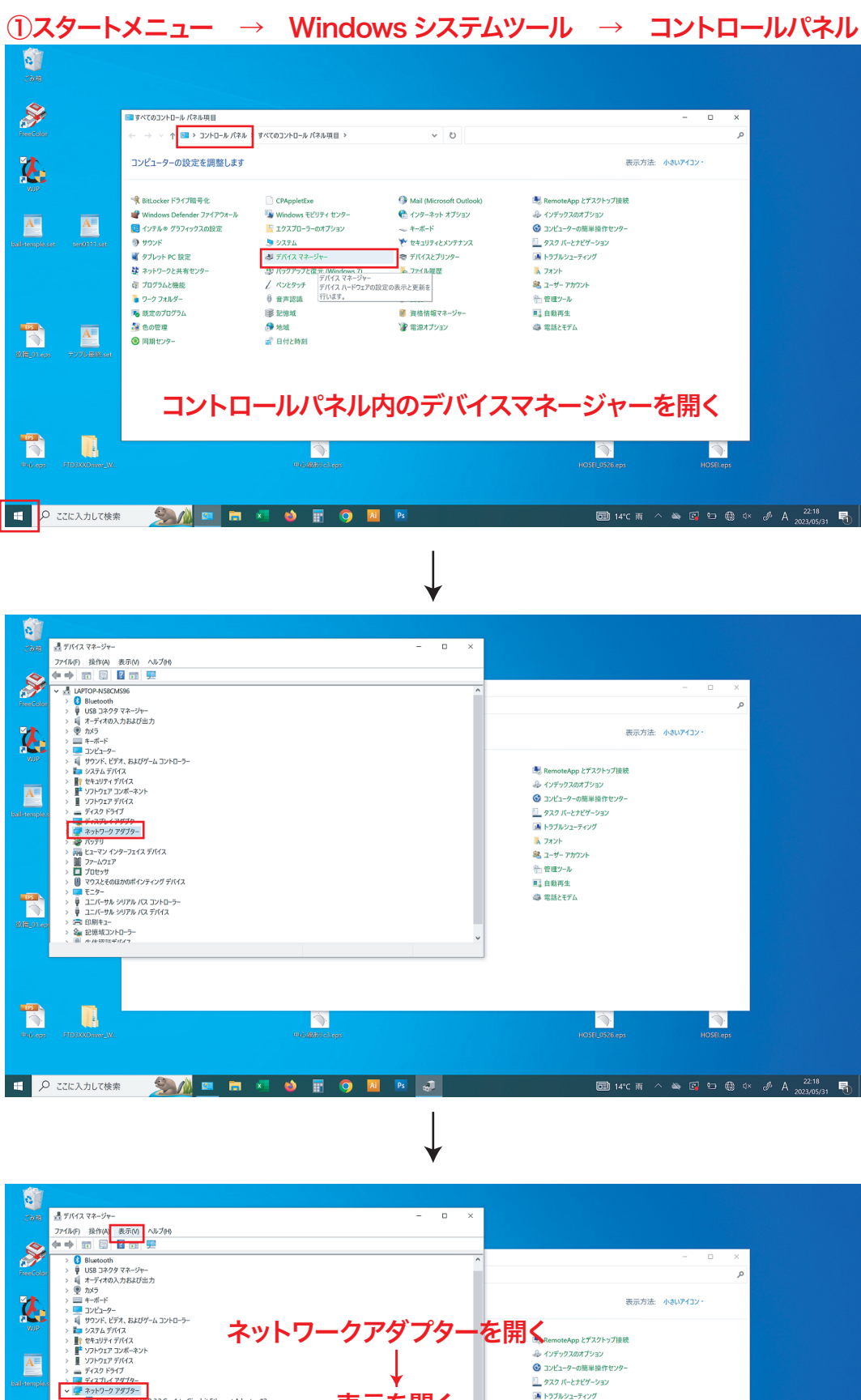

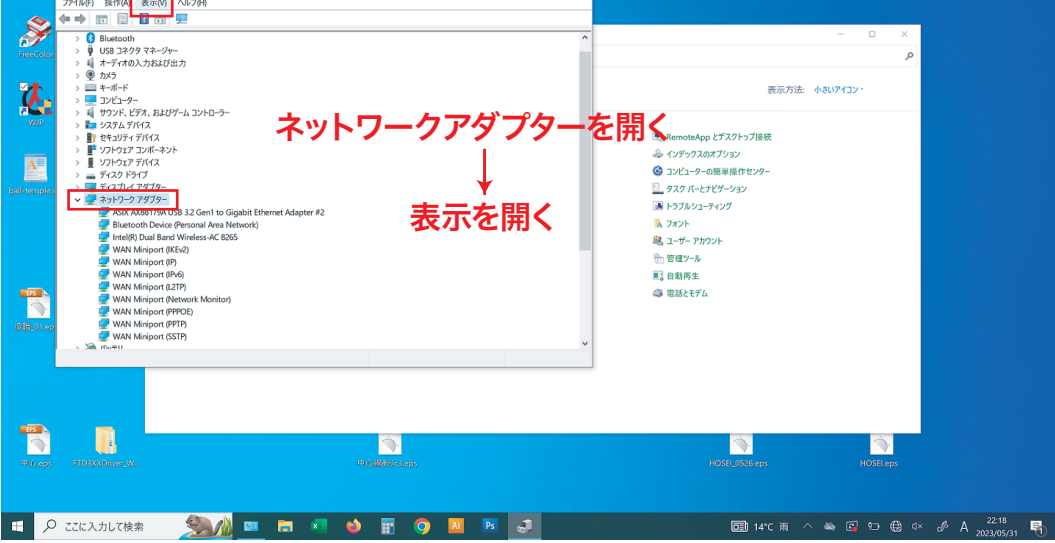

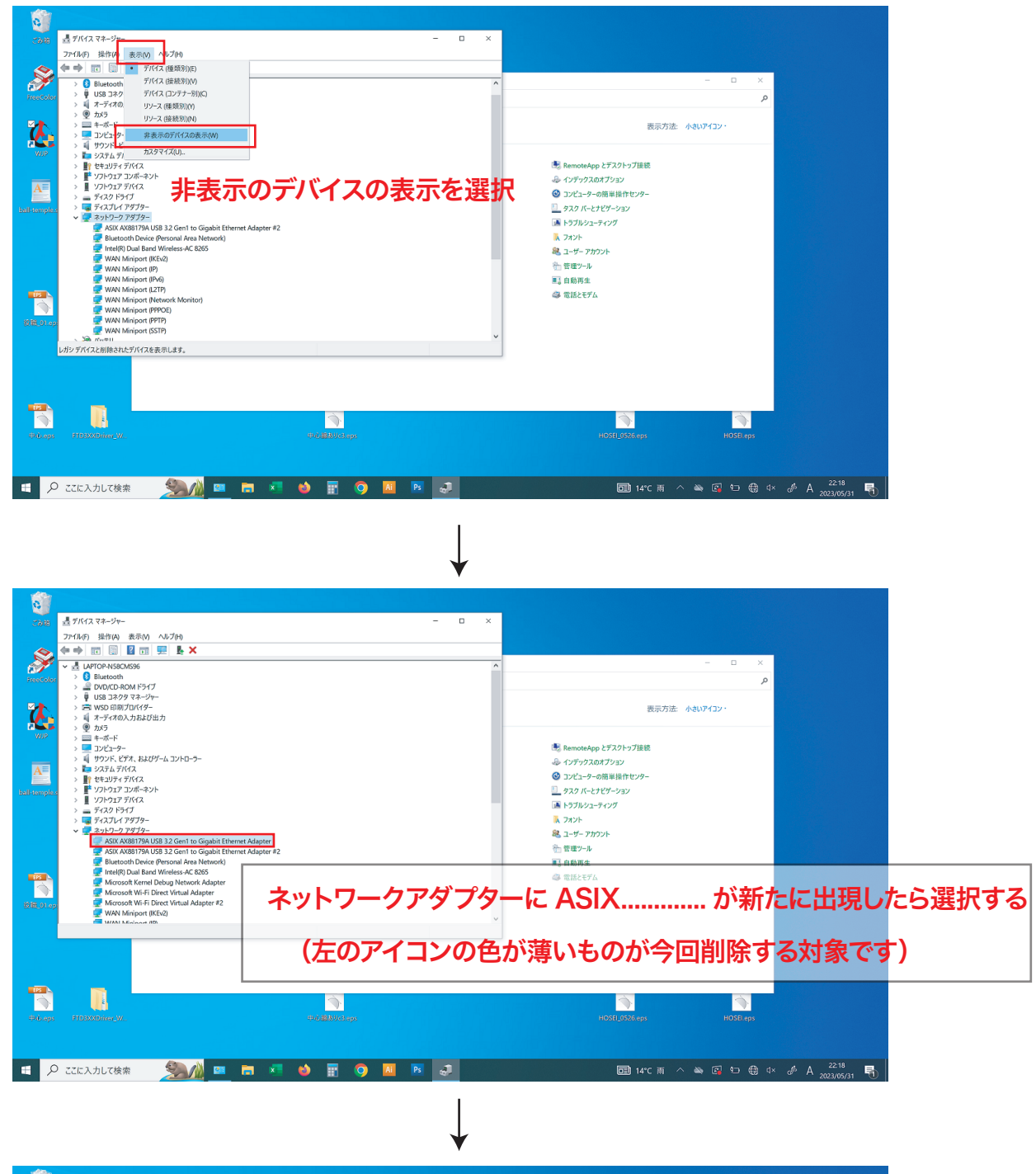

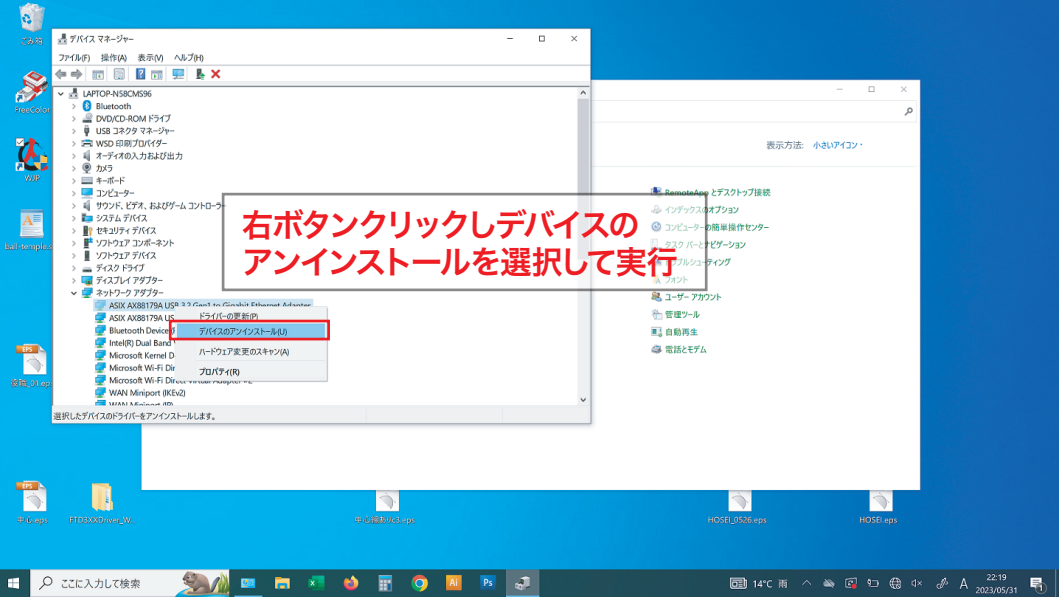